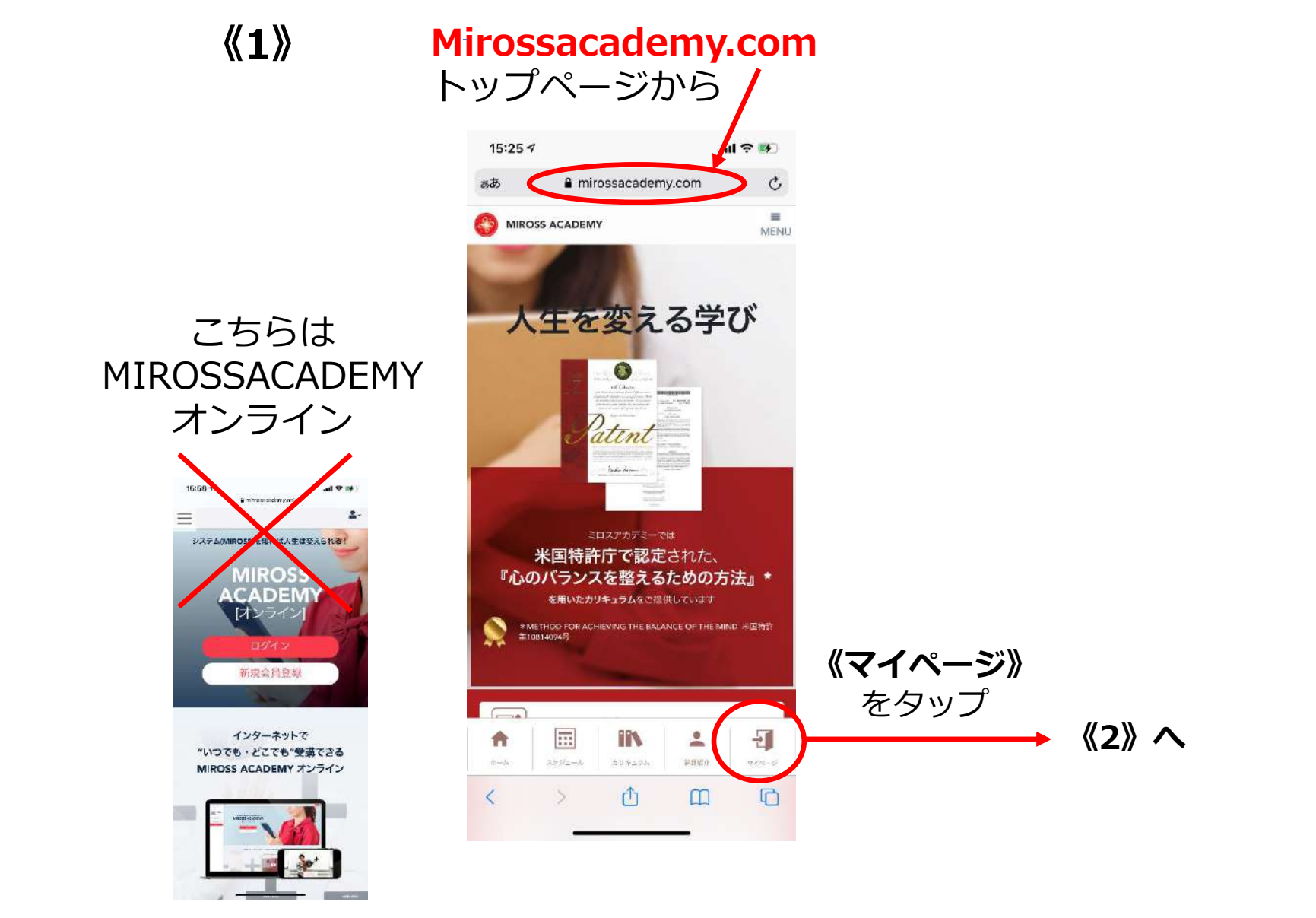

コチラではありません

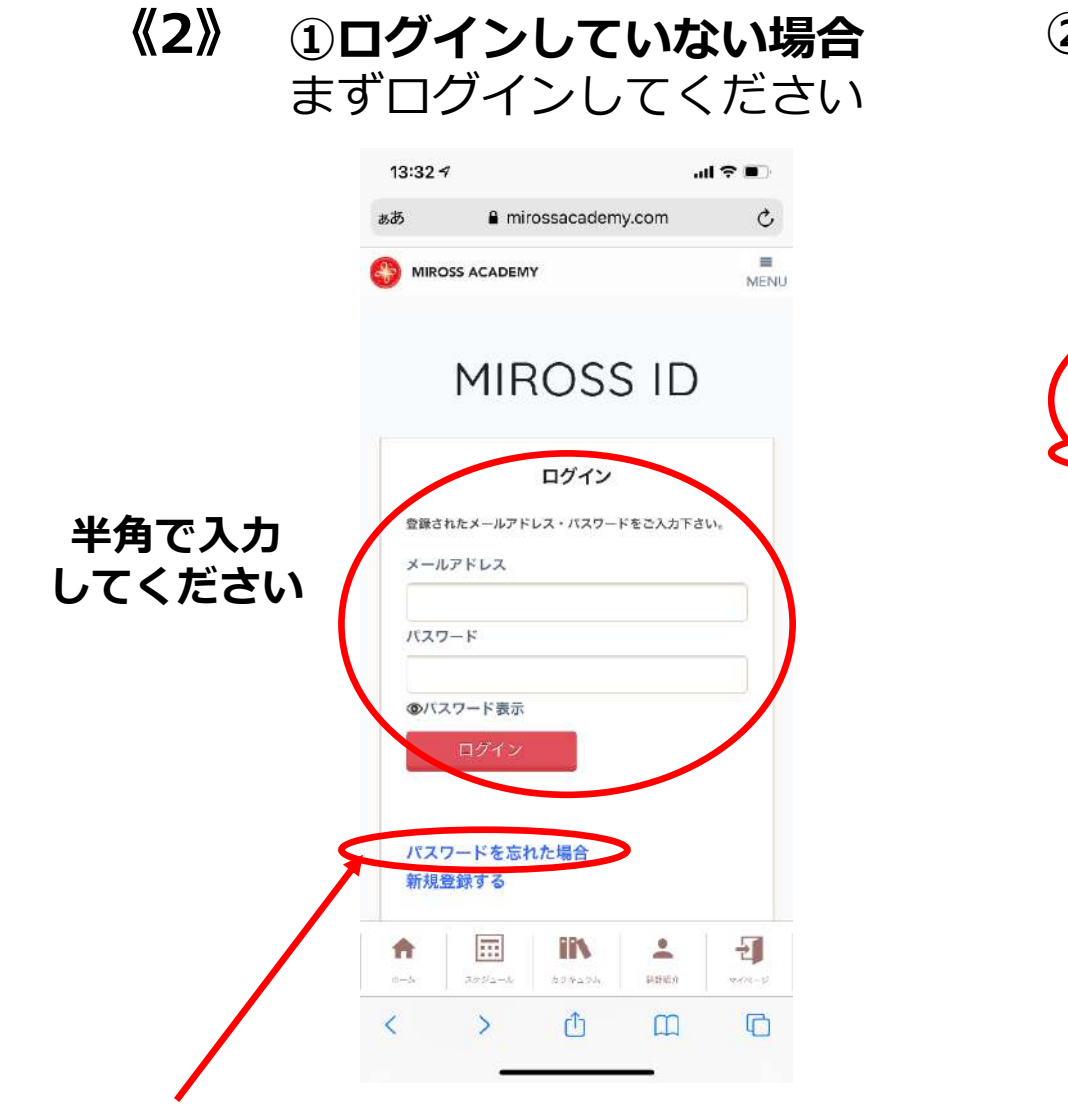

パスワードを忘れた方はこちらから 登録メールアドレスにメールが届きますので そこからパスワードを再設定してください

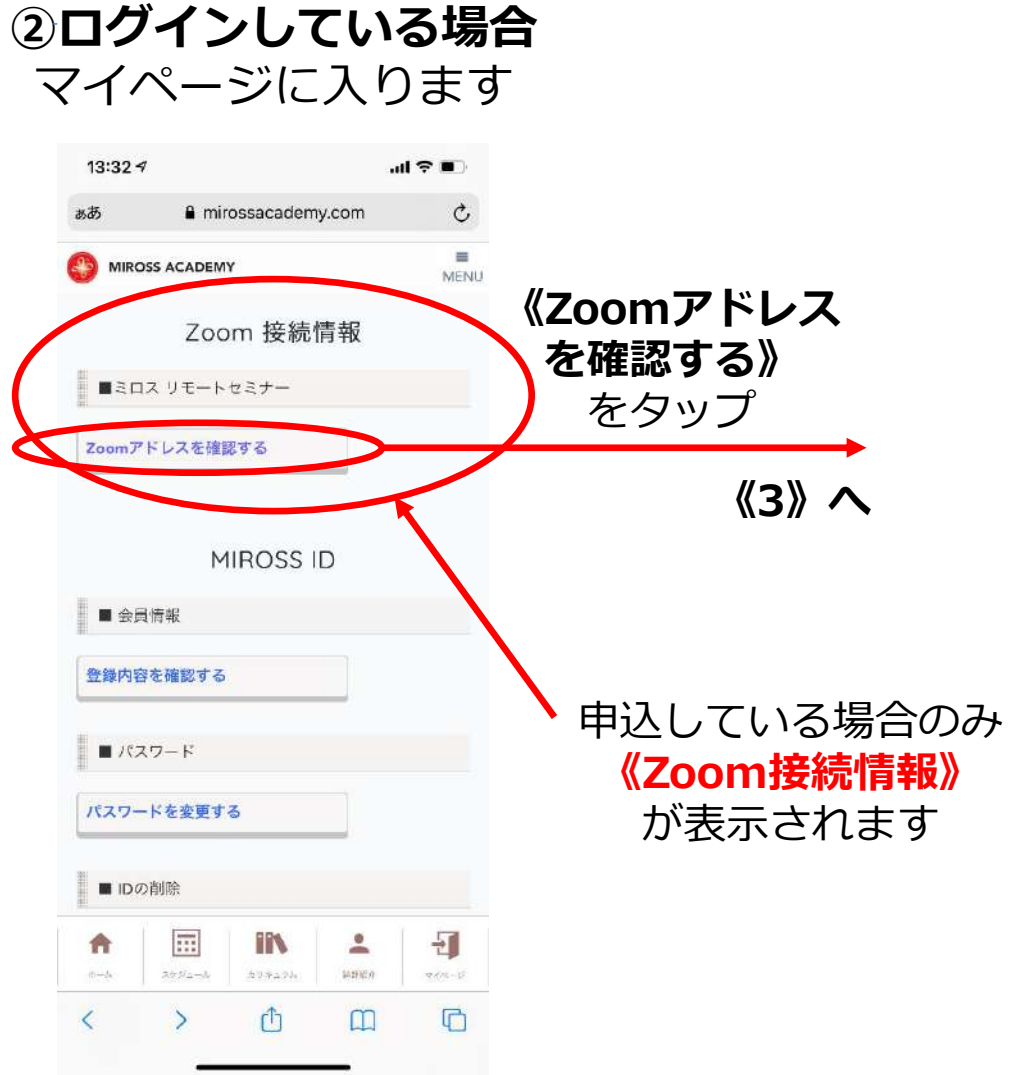

◎未決済の場合

## ①開演30分以前の表示 11:41

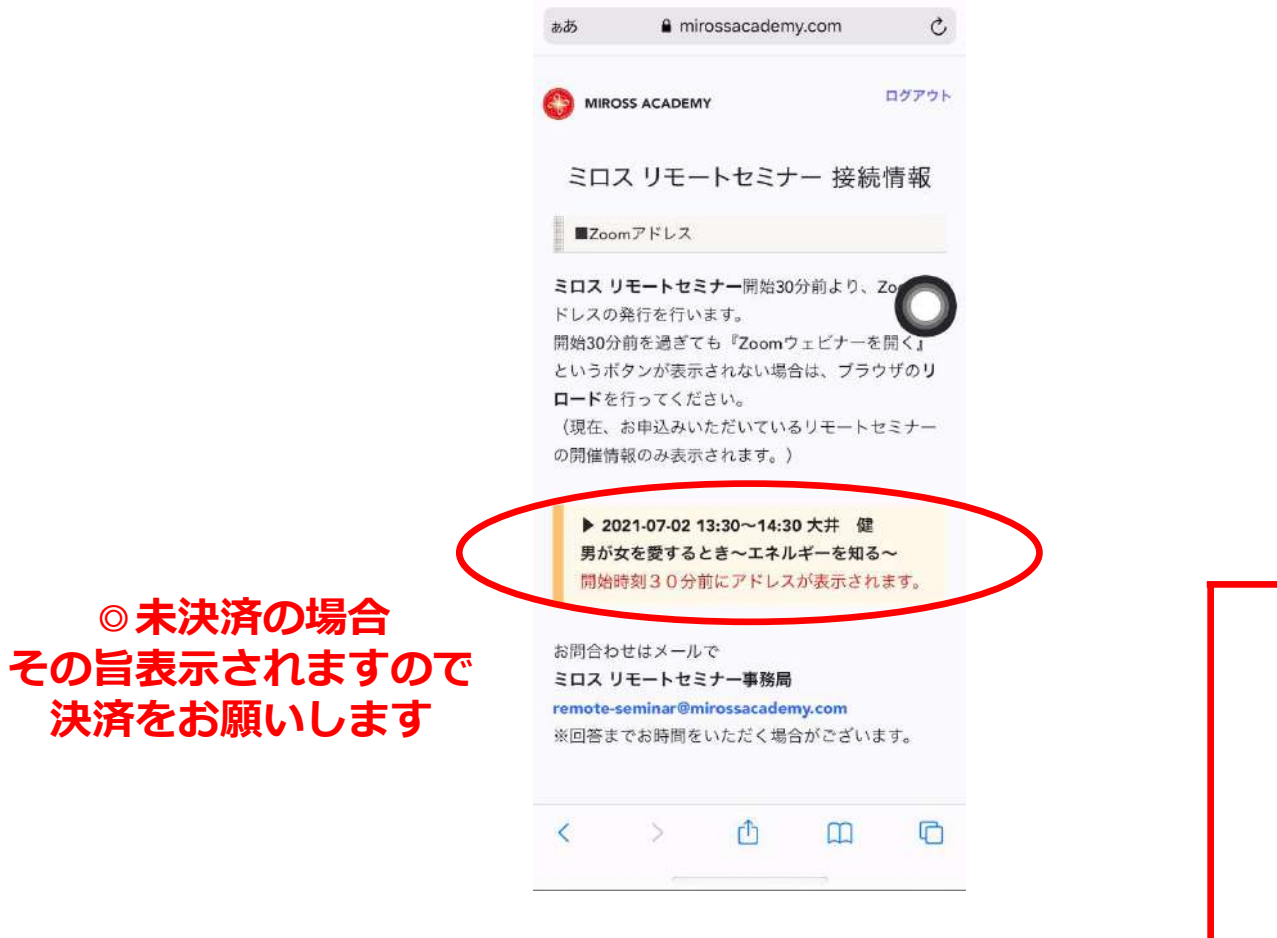

お申込み、決済後に表示されます。

事前にご確認ください

## ②開演30分前からの表示

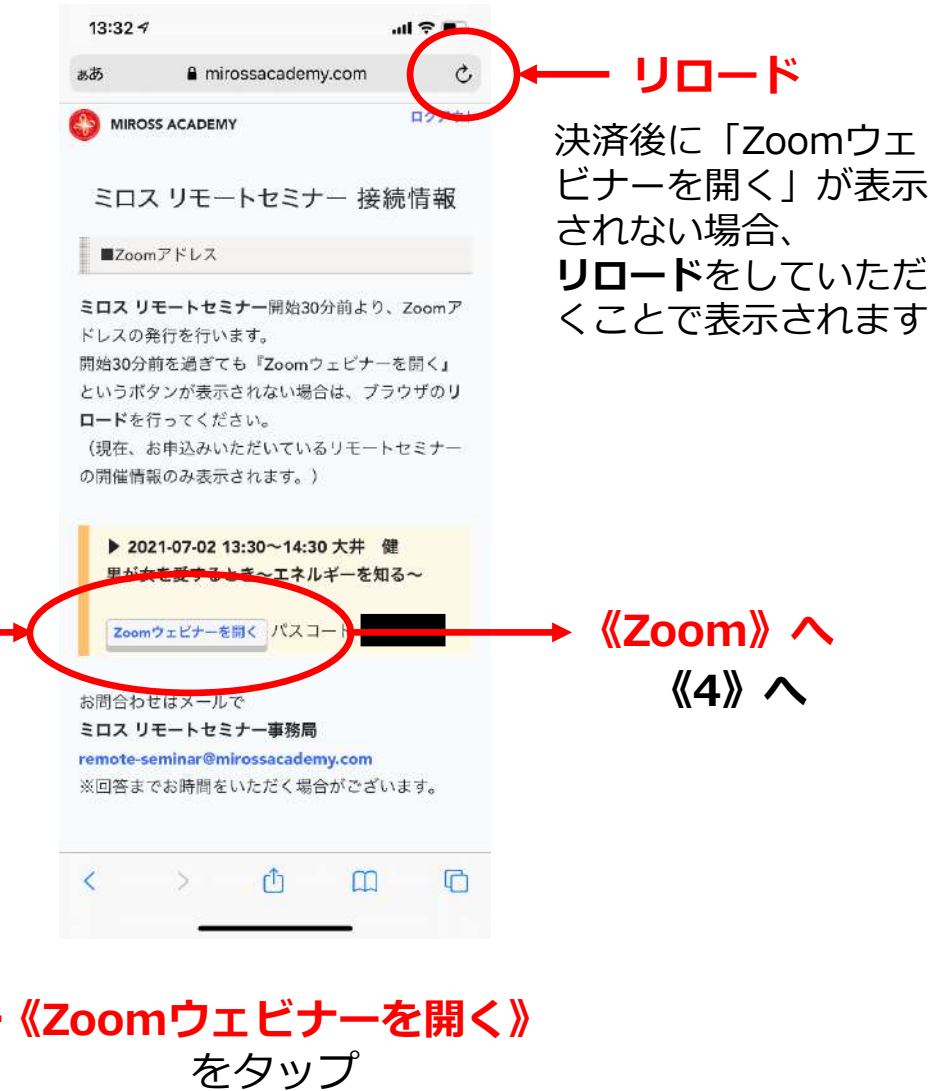

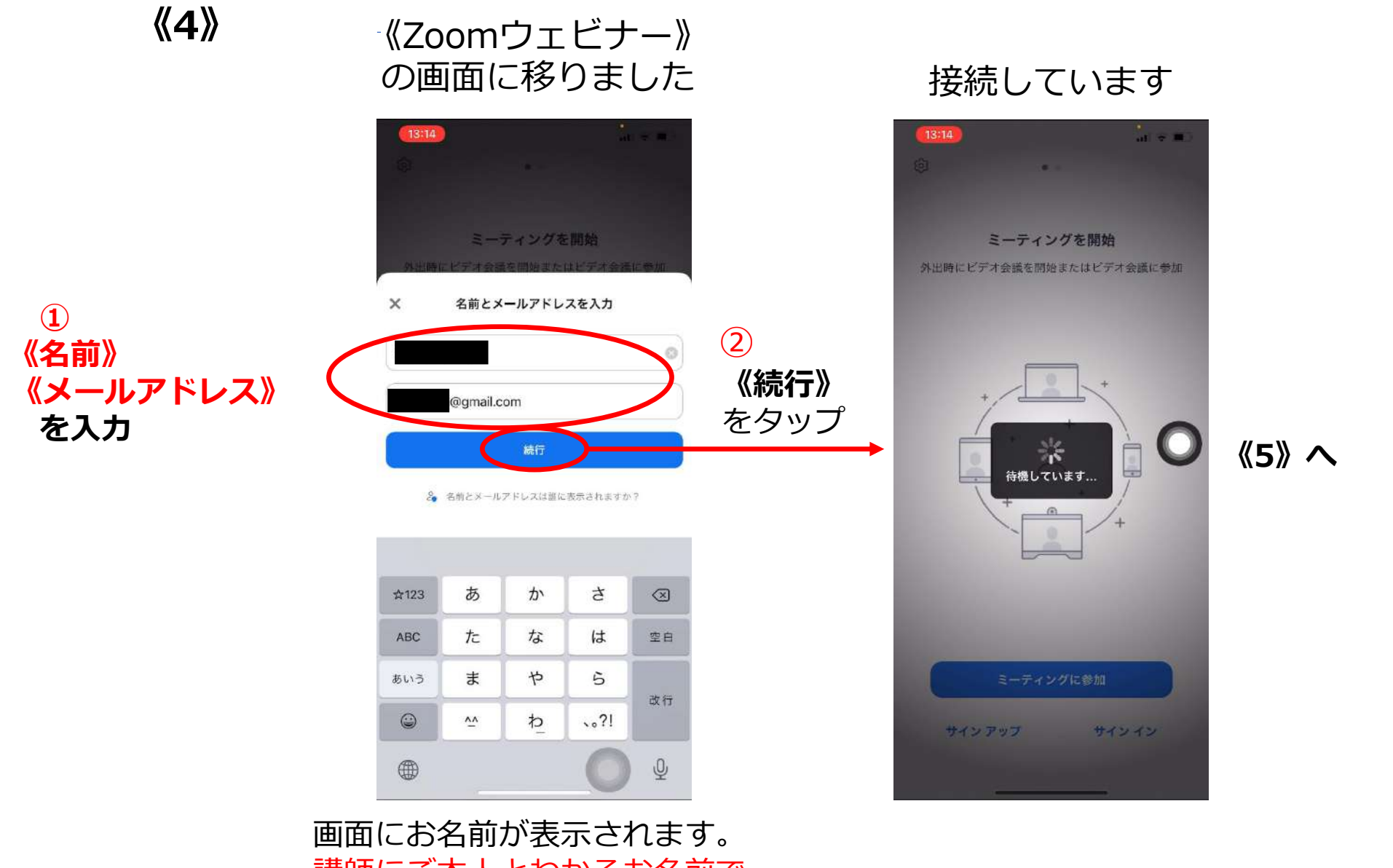

講師にご本人とわかるお名前で ご入力ください **《5**》

## ①開催15分前くらいまで

| 13:36 7<br>• Safari             | ∎ ≎ In.                        |
|---------------------------------|--------------------------------|
| 7/2(金)13:30~14:30 大井健講師ミロスリ… 退出 |                                |
|                                 | ビナーはまもなく開始し                    |
| 10 ± ±                          |                                |
| - £9°                           |                                |
| 49°                             |                                |
| ミーティング ID                       | 840 5351 1876                  |
| より。<br>ミーティング ID<br>時刻          | 840 5351 1870<br>1:00 午後 日本標準調 |

## ②開催15分前くらいから

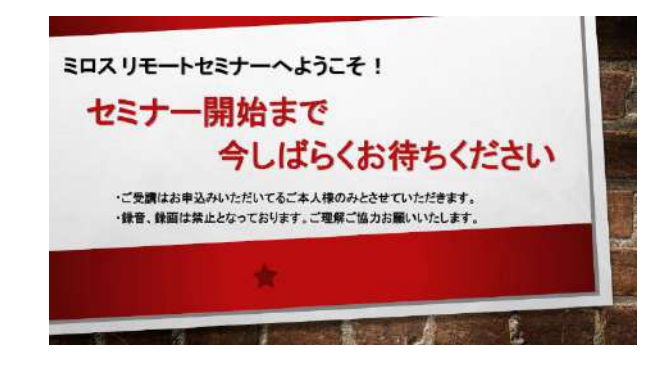

ホストの場合は、サインインしてこの会議を開始してください

サインイン

ここまでくれば大丈夫! リモートセミナー開始まで お待ちください